| UNIVERSIDAD DISTRITAL<br>FRANCISCO JOSE DE CALDAS | GUÍA DE USO DEL CATÁLOGO EN LÍNEA                   | Código: GIB-PR-005-<br>GUI-002        |                             |
|---------------------------------------------------|-----------------------------------------------------|---------------------------------------|-----------------------------|
|                                                   | Macroproceso: Apoyo a lo Misional                   | Versión: 01                           | SIGUD                       |
|                                                   | Proceso: Gestión de la Información<br>Bibliográfica | Fecha de<br>Aprobación:<br>03/11/2017 | alaterna Alegrado de Geston |

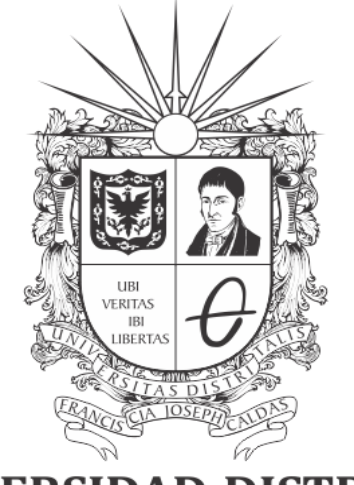

# **UNIVERSIDAD DISTRITAL** FRANCISCO JOSÉ DE CALDAS

# GUÍA DE USO DEL CATÁLOGO EN LÍNEA

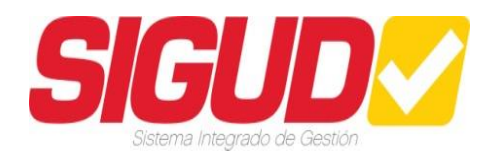

EQUIPO SIGUD OFICINA ASESORA DE PLANEACIÓN Y CONTROL

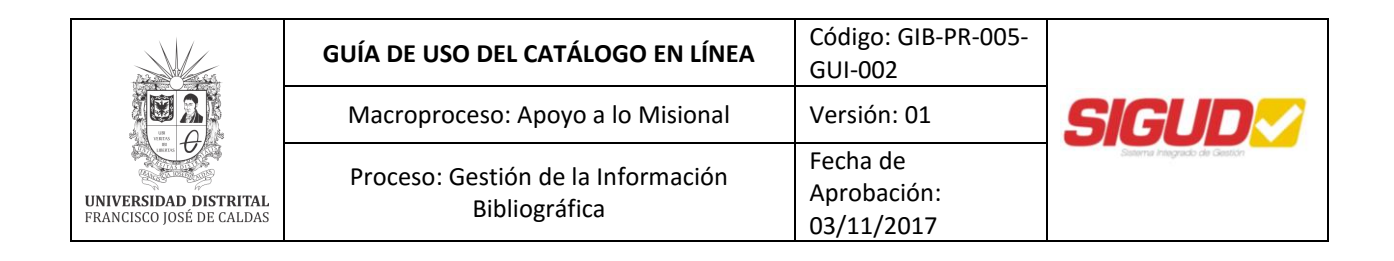

# TABLA DE CONTENIDO

| 1.  | OBJETIVO                            | . 3 |
|-----|-------------------------------------|-----|
| 2.  | ALCANCE                             | . 3 |
| 3.  | DEFINICIONES Y SIGLAS               | . 3 |
| 4.  | DOCUMENTOS Y REGISTROS              | . 4 |
| 5.  | RESPONSABLES                        | . 4 |
| 6.  | HERRAMIENTAS DEL CATÁLOGO EN LÍNEA: | . 4 |
| ACT | UALIZACIÓN DE DOCUMENTOS            | 13  |
| CON | ITROL DE CAMBIOS                    | 13  |

| UNIVERSIDAD DISTRITAL<br>FRANCISCO JOSÉ DE CALDAS | GUÍA DE USO DEL CATÁLOGO EN LÍNEA                   | Código: GIB-PR-005-<br>GUI-002        |                               |
|---------------------------------------------------|-----------------------------------------------------|---------------------------------------|-------------------------------|
|                                                   | Macroproceso: Apoyo a lo Misional                   | Versión: 01                           | SIGUD                         |
|                                                   | Proceso: Gestión de la Información<br>Bibliográfica | Fecha de<br>Aprobación:<br>03/11/2017 | Junterna Integrado de Geladon |

# 1. OBJETIVO

Capacitar a los usuarios de Biblioteca acerca del uso del Catálogo en Línea como herramienta de acceso y uso a la colección bibliográfica de su interés, como herramienta de apoyo en el aprendizaje académico de los estudiantes, docentes, investigadores, administrativos y de extensión de la Comunidad Universitaria.

# 2. ALCANCE

Esta guía aplica la búsqueda de material bibliográfico en cualquier Unidad de Información del Sistema de Bibliotecas.

# 3. DEFINICIONES Y SIGLAS

**Catalogo en Línea del Sistema de Bibliotecas de la Universidad Distrital OPAC (Online public Access catalog):** Catalogo automatizado de acceso libre al público en línea del material bibliográfico que tiene una biblioteca, se puede acceder desde las terminales que estén dispuestas en la biblioteca o desde internet. Este catálogo nos permite conocer los recursos documentales o bibliográficos de la UD, conocer su localización en las diferentes bibliotecas, la cantidad de ejemplares, si están disponibles o prestados, etc.

**Colección:** Es el material bibliográfico que tiene disponible una Biblioteca.

**Comunidad Académica:** Se define Comunidad Académica a los estudiantes, docentes, grupos de investigación e Instituciones de Educación, que participan activamente en el desarrollo del conocimiento.

**Material bibliográfico:** Es todo material físico o digital, desde el cual se maneje alguna información de interés, el cual puede ser almacenado de manera bibliográfica para hacer referencia del mismo y para su fácil manejo.

**Publicaciones seriadas:** Publicación de periodicidad fija cuyos ejemplares se suceden en orden numérico y/o cronológico, con título común y numeración fija preestablecida.

**Recursos electrónicos:** Recursos especializados contratados que permiten acceso a documentos en formato electrónico y digital, los cuales pueden ser consultados a través de plataformas virtuales.

SIBUD: Sistema de Bibliotecas de la Universidad Distrital Francisco José de Caldas.

Usuario: Es toda aquella persona que utiliza un servicio en particular de la Biblioteca.

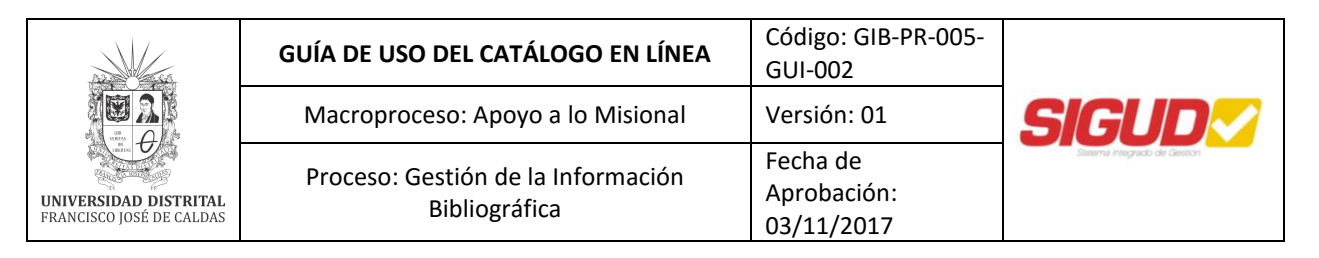

# 4. DOCUMENTOS Y REGISTROS

• GIB-PR-005, Formación de Usuarios.

#### 5. **RESPONSABLES**

# Personal de Servicios de Información – Circulación y Préstamo

Responsable de capacitar y enseñar a la Comunidad Universitaria la forma de consultar y utilizar las herramientas que posee el Catálogo en Línea del Sistema de Bibliotecas de la Universidad Distrital, con el fin de formar usuarios autónomos en la consulta y ubicación de material bibliográfico.

# 6. HERRAMIENTAS DEL CATÁLOGO EN LÍNEA:

#### ACCESO:

En el acceso al catálogo permite hacer a los usuarios dos grandes Servicios:

- La búsqueda de documentos: el usuario podrá identificar, localizar y conocer la disponibilidad de los documentos bibliográficos que forman parte de la UD.
- Intercomunicación entre usuario Biblioteca: esta interfaz le permite al usuario conocer su estado actual en la Biblioteca, enviar solicitudes, recibir notificaciones, el historial. etc.

#### Identifíquese

Cuando el usuario se identifica el sistema valido su información de usuario y puede ver su información personal en la Biblioteca y sus opciones para el despliegue.

Al ingresar el usuario debe ingresar sus datos personales. Ejemplo:

- Numero de Documento: 1090909090
- **Contraseña**: 1090909090

Enseguida el usuario le da Click en **Enviar** 

| UNIVERSIDAD DISTRITAL<br>FRANCISCO JOSE DE CALDAS | GUÍA DE USO DEL CATÁLOGO EN LÍNEA                   | Código: GIB-PR-005-<br>GUI-002        |                          |
|---------------------------------------------------|-----------------------------------------------------|---------------------------------------|--------------------------|
|                                                   | Macroproceso: Apoyo a lo Misional                   | Versión: 01                           | SIGUD                    |
|                                                   | Proceso: Gestión de la Información<br>Bibliográfica | Fecha de<br>Aprobación:<br>03/11/2017 | Jasema Regrado de Geston |

# Por favor identifíquese:

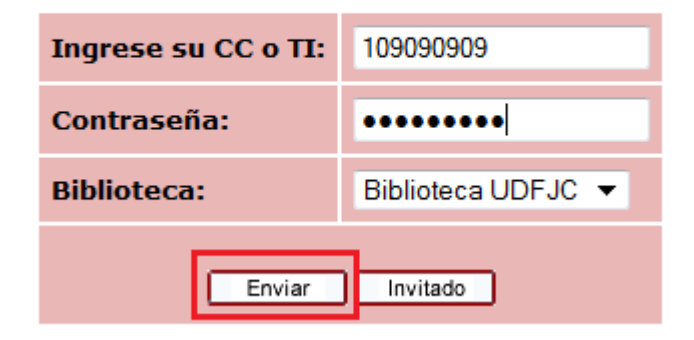

**NOTA:** La contraseña es el mismo número de identificación, pero el usuario en la opción "Mis Registros" podrá cambiarla si así lo desea.

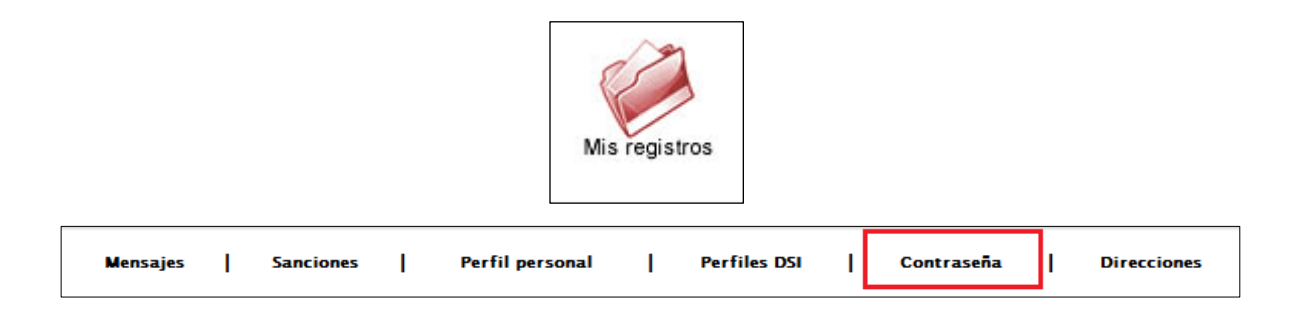

- Al ingresar como **INVITADO** el sistema bibliográfico no le solicita identificación, el usuario solo podrá hacer consultas de material bibliográfico.
- El usuario no podrá ver información personal o utilizar algunas opciones **POR RESTRICCIONES DE USUARIO.**
- Luego de haber ingresado como Usuario identificado o Invitado el usuario puede hacer uso del Catálogo.

# Tipos de Búsqueda

En el OPAC existen cinco (5) tipos de búsqueda que el usuario puede utilizar como:

- Búsqueda básica
- Multicampo
- Multibase
- Búsqueda avanzada
- CCL

| UNIVERSIDAD DISTRITAL<br>FRANCISCO JOSE DE CALDAS | GUÍA DE USO DEL CATÁLOGO EN LÍNEA                   | Código: GIB-PR-005-<br>GUI-002        | SIGUD     |  |
|---------------------------------------------------|-----------------------------------------------------|---------------------------------------|-----------|--|
|                                                   | Macroproceso: Apoyo a lo Misional                   | Versión: 01                           |           |  |
|                                                   | Proceso: Gestión de la Información<br>Bibliográfica | Fecha de<br>Aprobación:<br>03/11/2017 |           |  |
| Búsqueda                                          | a básica   Multicampo   Multibase                   | Búsqueda avanz                        | ada   CCL |  |

#### Búsqueda Básica

La búsqueda básica permite buscar por cualquier palabra o palabras dentro del SIB, Ejemplo. Palabras claves, autor, materia, palabras que contengan el título, ISBN, ISNN. Etc.

| Búsqueda básica             |                                                                                                    |  |  |  |  |  |
|-----------------------------|----------------------------------------------------------------------------------------------------|--|--|--|--|--|
| Escriba una palabra o frase |                                                                                                    |  |  |  |  |  |
| Campo de búsqueda           | Todos los campos 🔹                                                                                                    |  |  |  |  |  |
| Palabras adyacentes?        | Todos los campos   Palabras en título   Título actual   Autor   Materia   Materia local   ISSN   Palabras en la serie   ISBN |  |  |  |  |  |
|                             | Número de sistema<br>Código de barras<br>No. de publicación oficial<br>LCCN<br>Texto completo                                |  |  |  |  |  |

#### **Palabras Adyacentes**

Si selecciona Si en "Palabras adyacentes" puede escribir la frase *programación computadoras* y el sistema entenderá que usted desea sólo los registros que tienen la palabra *computadora* A CONTINUACIÓN de la palabra *programación*.

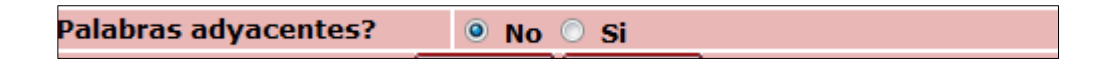

#### Limitar la Búsqueda

Todas las búsquedas pueden limitarse posteriormente por idioma, formato, años y Biblioteca. Usted puede definir estos límites en la parte inferior de cada pantalla de búsqueda, como se muestra a continuación.

| Limitar búsqueda a: |         |  |             |       |         |   |                                                        |
|---------------------|---------|--|-------------|-------|---------|---|--------------------------------------------------------|
| Idioma:             | Todos 🔻 |  | Del año:    |       | Al año: |   | aaaa (Utilice ? para truncar cuando no utilice Del/Al) |
| Formato:            | Todos 🗸 |  | Biblioteca: | Todas |         | • |                                                        |

| UNIVERSIDAD DISTRITAL<br>FRANCISCO JOSÉ DE CALDAS | GUÍA DE USO DEL CATÁLOGO EN LÍNEA                   | Código: GIB-PR-005-<br>GUI-002        |                              |
|---------------------------------------------------|-----------------------------------------------------|---------------------------------------|------------------------------|
|                                                   | Macroproceso: Apoyo a lo Misional                   | Versión: 01                           | SIGUD                        |
|                                                   | Proceso: Gestión de la Información<br>Bibliográfica | Fecha de<br>Aprobación:<br>03/11/2017 | Juterna Integrado de Gelecon |

# **Operadores Boléanos**

Los operadores permiten vincular términos de búsqueda y definiendo la relación entre ellos. ALEPH soporta los operadores *AND, OR, y NOT.* 

Los operadores deben escribirse en inglés, mayúscula y también puedenbusarse con las siguientes convenciones.

- AND = + (signo más)
- AND = & (ampersand)
- OR = | (signo pipe)
- NOT = ~ (tilde)

También puede presentarse las siguientes reglas para las búsquedas:

- ✓ El carácter "?" o el carácter "\*" (asterisco) para hacer búsquedas mediante porciones de palabras. Puede colocarse a la Izq Der o en medio de una palabra, pero nunca una palabra debe contener más de un carácter. Ejemplo: hist? O hist\*.
- ✓ Los símbolos -> (guion y mayor que) pueden colocarse entre dos palabras. Esto indica que usted desea recuperar registros que tienen palabras desde (e incluyendo) la primera palabra, hasta la segunda. Esta búsqueda es particularmente útil para limitar un conjunto de registros por año de publicación. No puede utilizar *hasta* en lugar de los símbolos. Este es un ejemplo: 1993 -> 1996

Para ver más ejemplos de uso de convenciones para hacer búsquedas más exactas en el icono "ayuda" del catálogo encontrara toda la información que necesite.

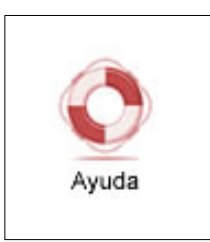

#### Búsqueda Multicampo

La búsqueda Multicampo permite buscar más de un grupo de palabras a la vez, con "AND" entre ellos. Entre más campos llene, más específica será la búsqueda.

| UNIVERSIDAD DISTRITAL<br>FRANCISCO JOSÉ DE CALDAS | GUÍA DE USO DEL CATÁLOGO EN LÍNEA                   | Código: GIB-PR-005-<br>GUI-002        |                            |
|---------------------------------------------------|-----------------------------------------------------|---------------------------------------|----------------------------|
|                                                   | Macroproceso: Apoyo a lo Misional                   | Versión: 01                           | SIGUD                      |
|                                                   | Proceso: Gestión de la Información<br>Bibliográfica | Fecha de<br>Aprobación:<br>03/11/2017 | Joseffa Pergrado de Geston |

| Búsqueda multicampo                                               |                    |                                      |  |  |
|-------------------------------------------------------------------|--------------------|--------------------------------------|--|--|
| Materia                                                           | CIENCIAS SOCIALES  |                                      |  |  |
| Autor                                                             | BRIONES            |                                      |  |  |
| Frase en el título                                                | METODOS<br>título) | (Comience con la primera palabra del |  |  |
| Palabras en el título                                             | INVESTIGACION      |                                      |  |  |
| Año                                                               | 2003               |                                      |  |  |
| Editor                                                            |                    |                                      |  |  |
| ¿Palabras adyacentes? 💿 No 🔘 Si                                   |                    |                                      |  |  |
| Enviar Limpiar Para otros sistemas de escritura <u>pulse aquí</u> |                    |                                      |  |  |

#### **Búsqueda Multibase**

Puede utilizar la Búsqueda multibase para buscar en más de una base al mismo tiempo. Esto le permite recuperar un conjunto de registros en las bases de datos seleccionadas de acuerdo con su criterio especificado. Cuando pulse **Enviar**, se desplegará la página de resultados de la Búsqueda Multibase. Esta página contiene la lista de las bases de datos en que se hace la búsqueda con el número de registros recuperados por base de datos. Pulse en enlace de la base de datos para ver los resultados de su búsqueda en esa base particular.

| Búsqueda multibase              |                                    |                                   |  |  |  |
|---------------------------------|------------------------------------|-----------------------------------|--|--|--|
| Escriba una palabra o frase     | Investigacion en Ciencias Sociales |                                   |  |  |  |
| Campo de búsqueda               | Título actual 🗸                    |                                   |  |  |  |
| ¿Palabras adyacentes?           | 🖲 No 🔘 Si                          |                                   |  |  |  |
| Seleccione las bases de datos:  |                                    |                                   |  |  |  |
|                                 | 🗹 Catalogo Universidad Distrital   | 🗹 Bib. Pontificia Univ. Javeriana |  |  |  |
|                                 | 🗹 Bib. Univ. del Rosario           | Bib. Univ. EAN                    |  |  |  |
|                                 | 🗹 Bib. Univ. Nacional Sede Bogotá  | ☑ Bib. del Congreso de EEUU       |  |  |  |
| 🗹 Bib. Univ. Jorge Tadeo Lozano |                                    |                                   |  |  |  |
| Enviar Limpiar                  |                                    |                                   |  |  |  |

#### Búsqueda avanzada

La Búsqueda avanzada le permite buscar en la base de datos mediante palabras clave presentes en cualquier parte del registro catalográfico, o sólo en campos específicos (por ejemplo, autor, título, editor, etcétera). Puede utilizar menúes desplegables para especificar los campos de búsqueda. El OPAC Web ofrece varios campos como Autor, Materia, Título, etcétera.

| UNIVERSIDAD DISTRITAL<br>FRANCISCO JOSÉ DE CALDAS | GUÍA DE USO DEL CATÁLOGO EN LÍNEA                   | Código: GIB-PR-005-<br>GUI-002        |                            |
|---------------------------------------------------|-----------------------------------------------------|---------------------------------------|----------------------------|
|                                                   | Macroproceso: Apoyo a lo Misional                   | Versión: 01                           | SIGUD                      |
|                                                   | Proceso: Gestión de la Información<br>Bibliográfica | Fecha de<br>Aprobación:<br>03/11/2017 | allerna Alegrado de Geston |

| Búsqueda avanzada                                            |                             |                       |                         |
|--------------------------------------------------------------|-----------------------------|-----------------------|-------------------------|
| Campo de búsqueda                                            | Escriba una palabra o frase | ¿Palabras adyacentes? | <u>No. de</u> registros |
| Palabras en título 🔹                                         | Metodos                     | 🖲 No 🔘 Si             | <u>330</u>              |
| Autor 🗸                                                      | briones                     | 🖲 No 🔘 Si             | 25                      |
| Materia 🔹                                                    | investigacion               | 🖲 No 🔘 Si             | <u>443</u>              |
| Texto completo 🔹                                             | ciencias sociales           | 🖲 No 🔘 Si             | 0                       |
| Todos los campos 🔹                                           |                             | 🖲 No 🔿 Si             |                         |
| Pulse sobre el número Total para ver los registros. Total: 0 |                             |                       | : 0                     |
| Enviar                                                       |                             |                       |                         |

En el número de registros salen la cantidad de registros recuperados que existen por las palabras de búsqueda, si da click sobre el numero le desplegara el listado de registros que contienen las palabras que búsqueda.

# CCL - Lenguaje común de comandos

Puede utilizar el Lenguaje común de comandos (CCL) para buscar palabras y encabezamientos en diferentes índices al mismo tiempo. Debe especificar el código de la palabra y los índices de encabezamientos en que buscará.

#### Las abreviaturas utilizadas son:

LCC - Clasificación LC LCN - Número de Estantería LC DDC - Clasificación Dewey TIT - Títulos **AUT - Autores** IMP - Pie de imprenta SUB - Materias SRS - Series LOC - Ubicación WRD - Palabras WTI - Palabras en el campo Título WAU - Palabras en el campo Autor WPE - Palabras en el campo Autor Personal WCO - Palabras en el campo Autor Corporativo WME - Palabras en el campo Conferencia WUT - Palabras en el campo Título Uniforme WPL - Palabras en el campo Lugar de publicación WPU - Palabras en el campo Editor WSU - Palabras en el campo Materia

|                                                   | GUÍA DE USO DEL CATÁLOGO EN LÍNEA                   | Código: GIB-PR-005-<br>GUI-002        |                          |
|---------------------------------------------------|-----------------------------------------------------|---------------------------------------|--------------------------|
|                                                   | Macroproceso: Apoyo a lo Misional                   | Versión: 01                           | SIGUD                    |
| UNIVERSIDAD DISTRITAL<br>FRANCISCO JOSÉ DE CALDAS | Proceso: Gestión de la Información<br>Bibliográfica | Fecha de<br>Aprobación:<br>03/11/2017 | Jasema Regrado de Geston |

WSM - Palabras en el campo Materias MeSH

WST - Palabras en el campo Estado

WGA - Palabras en el campo Area Geográfica

WYR - Año de publicación

| Búsqueda con el Lenguaje Común de Comandos |                                             |  |
|--------------------------------------------|---------------------------------------------|--|
|                                            | Escriba la frase en el lenguaje de comandos |  |
|                                            | wau=carlyle                                 |  |
|                                            | ¿Palabras adyacentes? 🛛 💿 No 💿 Si           |  |
|                                            | Enviar Limpiar                              |  |

#### Mi Biblioteca

Para hacer uso de la cuenta del usuario en el catálogo el estudiante tendrá varias opciones como consultar su historial de préstamos, la fecha de vencimiento de sus préstamos, renovar el material, verificar que sanciones tiene.

| BIBLIOTECA ADM - Registro de - JUAN PEREZ PEREZ |                                                             |                    |           |                                 |  |
|-------------------------------------------------|-------------------------------------------------------------|--------------------|-----------|---------------------------------|--|
| BIBLIOTE                                        | BIBLIOTECA ADM                                              |                    |           |                                 |  |
| Usted t<br>Activida                             | <b>tiene 0 mensajes.</b><br>ades (pulse aquí para ver más i | información, renov | ar, borra | ar, etc.)                       |  |
|                                                 |                                                             | DIS50              |           |                                 |  |
|                                                 | Préstamos                                                   | 1                  |           |                                 |  |
|                                                 | Historial de préstamos                                      | 42                 |           |                                 |  |
|                                                 | Solicitudes de reserva                                      | <u>0</u>           |           |                                 |  |
|                                                 | Solicitudes de reserva avanzada                             | 0                  |           |                                 |  |
|                                                 | Solicitudes de fotocopias                                   | <u>0</u>           |           |                                 |  |
|                                                 | Transacciones de dinero                                     | 0.00               |           |                                 |  |
| Por favor                                       | note que existe una multa a                                 | cumulada adicio    | onal por  | r ejemplares vencidos por: 0.00 |  |
|                                                 | Solicitudes totales de PIB                                  |                    | 1         |                                 |  |
|                                                 | Solicitudes de PIB activas                                  |                    | 1         |                                 |  |
|                                                 | Solicitudes de PIB recientemente                            | e cerradas         | 10 días   | 30 días 60 días                 |  |
|                                                 | Total de solicitudes de adquisició                          | n                  | -         |                                 |  |
|                                                 | Solicitudes de adquisición activas                          | 5                  | -         |                                 |  |
|                                                 | Solicitudes de adquisición cancel                           | adas               |           |                                 |  |
|                                                 | Solicitudes de adquisición recient                          | temente cerradas   | 10 días   | 30 días 60 días                 |  |

0

#### Sanciones

Solicitudes de Título

|                                                   | GUÍA DE USO DEL CATÁLOGO EN LÍNEA                   | Código: GIB-PR-005-<br>GUI-002        |                              |
|---------------------------------------------------|-----------------------------------------------------|---------------------------------------|------------------------------|
|                                                   | Macroproceso: Apoyo a lo Misional                   | Versión: 01                           | SIGUD                        |
| UNIVERSIDAD DISTRITAL<br>FRANCISCO JOSÉ DE CALDAS | Proceso: Gestión de la Información<br>Bibliográfica | Fecha de<br>Aprobación:<br>03/11/2017 | Juterna integrado de Gelecon |

# Como Renovar el Material

El usuario que solicito material bibliográfico por préstamo a domicilio por 5 días, podrá hacer la renovación del material por 5 días más, a través de su cuenta personal.

Pasos:

- 1. Ingrese a su cuenta.
- 2. Ya en la cuenta al usuario le saldrá los préstamos que tiene activos.
- 3. Sobre el número de préstamos da click.
- 4. Seguido saldrá en detalle del material que tiene en préstamo.
- 5. Sobre el numero subrayado pulsar para ver en más detalle el préstamo.
- 6. En esta nueva ventana aparecen los detalles del préstamo como la fecha en que solicito el préstamo, la fecha de vencimiento, renovar, si el préstamo ya genero multa, la Biblioteca donde se realizó el préstamo, la colección a la que pertenece, la clasificación y el código de barras.

#### Paso 3.

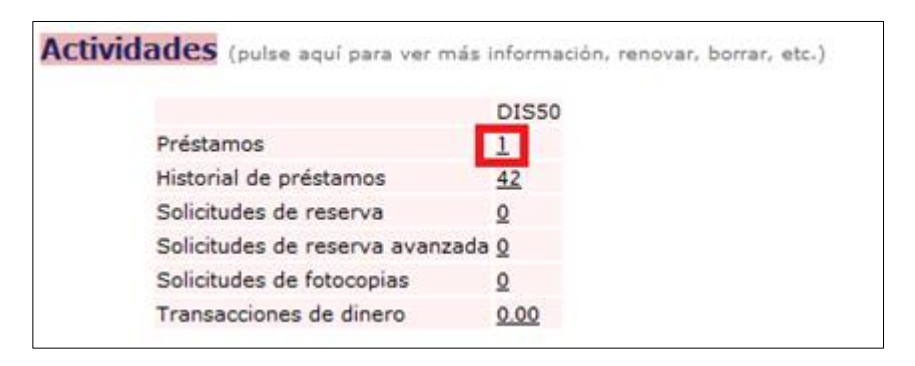

#### Paso 4.

| No Autor Descripción Año Fecha de Hora de vencimiento vencimiento Vencimiento Año SFX Núme                                                                |                                                                 |
|----------------------------------------------------------------------------------------------------|-----------------------------------------------------------------|
|                                                                                                    | FX Número de renovaciones                                       |
| 1 Briones, Métodos y técnicas de investigación 2003 03/06/14 21:00 VIVERO 300.72 B74m2 Ej.11 O SFX 0 (de 1).Sir<br>Guillermo para las ciencias sociales / | S·F·X 0 (de 1).Sin límite sobre la última fecha de vencimiento. |

# Paso. 5

Si el usuario tiene préstamos activos y no ha hecho renovaciones, podrá hacer una renovación por el material pulsando en **RENOVAR**, en seguida le saldrá la nueva fecha de vencimiento por 5 días más.

|                                                   | GUÍA DE USO DEL CATÁLOGO EN LÍNEA                   | Código: GIB-PR-005-<br>GUI-002        |                               |
|---------------------------------------------------|-----------------------------------------------------|---------------------------------------|-------------------------------|
|                                                   | Macroproceso: Apoyo a lo Misional                   | Versión: 01                           | SIGUD                         |
| UNIVERSIDAD DISTRITAL<br>FRANCISCO JOSÉ DE CALDAS | Proceso: Gestión de la Información<br>Bibliográfica | Fecha de<br>Aprobación:<br>03/11/2017 | Junterna Integrado de Geladon |

| Dotallas dal préstama no 1  |                                                           |  |
|-----------------------------|-----------------------------------------------------------|--|
| Detailes del prestamo no. 1 |                                                           |  |
| Fecha de préstamo:          | 28/05/14                                                  |  |
| Fecha de<br>vencimiento:    | 03/06/14 a las 21:00                                      |  |
| Renovar:                    | <u>Renovar</u>                                            |  |
| Multa:                      |                                                           |  |
| Número de<br>renovaciones:  | 0 (de 1).Sin límite sobre la última fecha de vencimiento. |  |
| ID del Proxy:               |                                                           |  |
| Nombre del Proxy:           |                                                           |  |
| Número de carta:            | 00                                                        |  |
| Detalles del item prestado  |                                                           |  |
| Detailes der item           | prestado                                                  |  |
| Sub-biblioteca:             | VIVERO                                                    |  |
| Colección:                  | Coleccion general                                         |  |
| Clasificación:              | 300.72 B74m2                                              |  |
| Clasificación 2:            |                                                           |  |
| Descripción:                | Ej.11                                                     |  |
| Estatus de item:            | Inventario                                                |  |
| Código de barras:           | 1301010096771                                             |  |
|                             |                                                           |  |
| Regresar                    |                                                           |  |

# **Otras Opciones del OPAC**

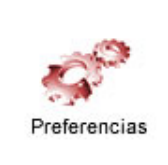

Esta función permite determinar la forma en que el sistema muestra una lista de registros. Aún si usted elige ver sólo los títulos, o una de las vistas breves, siempre podrá expandir un registro individual para ver sus detalles bibliográficos completos.

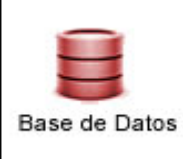

Para ver una lista de las bases de datos disponibles, pulse **Base de datos** desde la barra del Menú. La Biblioteca determina las bases de datos con permiso de acceso.

| No.                                               | GUÍA DE USO DEL CATÁLOGO EN LÍNEA                   | Código: GIB-PR-005-<br>GUI-002        |                              |
|---------------------------------------------------|-----------------------------------------------------|---------------------------------------|------------------------------|
|                                                   | Macroproceso: Apoyo a lo Misional                   | Versión: 01                           | SIGUD                        |
| UNIVERSIDAD DISTRITAL<br>FRANCISCO JOSÉ DE CALDAS | Proceso: Gestión de la Información<br>Bibliográfica | Fecha de<br>Aprobación:<br>03/11/2017 | Galerria Progrado de Genedor |

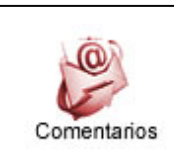

P.I.B

P.I.B

<sup>J</sup>El usuario podrá dejar comentarios acerca del catálogo de acceso público ALEPH.

Esta opción le permite al usuario hacer la solicitud de un libro por medio del préstamo Interbibliotecario en convenio con otras entidades.

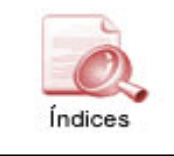

El Índice despliega el número de registros para cada entrada e indica si existen referencias cruzadas para esa entrada. Pulse sobre una entrada subrayada para ver los registros asociados a ella.

# ACTUALIZACIÓN DE DOCUMENTOS

| ELABORÓ                                                               | REVISÓ                                                                                                    | APROBÓ                                                                                                    |
|-----------------------------------------------------------------------|----------------------------------------------------------------------------------------------------|----------------------------------------------------------------------------------------------------|
| Nombre: Equipo Biblioteca<br>Cargo: N/A<br>Fecha: 06 de julio de 2017 | Nombre: Enith Mireya Zarate<br>Peña<br>Cargo: Jefe de Sección de<br>Biblioteca<br>Fecha: 11 de septiembre de 2017 | Nombre: Giovanni Rodrigo<br>Bermúdez Bohórquez<br>Cargo: Vicerrector Académico<br>Fecha: 03 de noviembre de 2017 |

# CONTROL DE CAMBIOS

| FECHA      | VERSIÓN | DESCRIPCIÓN               |  |
|------------|---------|---------------------------|--|
| 11/09/2017 | 01      | Elaboración de Documento. |  |